## **User Guide**

How to navigate the APEC Inventory of Mutual Recognition Agreements (MRAs) for Professional Qualifications and Licensure

The APEC Inventory of Mutual Recognition Agreements for Professional Qualifications and Licensure is the largest data collection of Mutual Recognition Agreements in the world with 216 agreements as at June 2023

To view the inventory please go to: *https://aasc.knack.com/mra-inventory#home/* You will be presented with a list of all Mutual Recognition Agreements currently uploaded on the MRA Inventory.

The tabs across the top of the inventory can be used to view MRAs by Economy or by Profession. There is also a tab to view Technical Notes, more information about the Inventory, as well as take you to a form to submit additional MRAs.

|                                                                                                    | Technical Notes                                                                                                    | About S                                                                                                    | ubmit Additional Information                                                                                                    | Contact Us                                                                                                    |
|----------------------------------------------------------------------------------------------------|----------------------------------------------------------------------------------------------------|----------------------------------------------------------------------------------------------------|----------------------------------------------------------------------------------------------------|----------------------------------------------------------------------------------------------------|
| n type the<br>rch box <mark>1</mark> .                                                                                                    | You can<br>or by <b>Pr</b><br>two tabs                                                                                                    | also view<br>ofession<br>5 <mark>2</mark> .                                                                                                    | MRAs by <b>Economy</b><br>by selecting one of                                                                                                    |                                                                                                    |
|                                                                                                    | View by                                                                                                    | y Economy                                                                                                    | View by Profession                                                                                                    |                                                                                                    |
| istralian<br>d + + + + + + + + + + + + + + + + + + +                                                                                                    | Cognition Agr<br>and Licensu                                                                                                    | reement:<br>Ire                                                                                                    | 5                                                                                                    |                                                                                                    |
| thnical Notes About Submit Additional Information Contact U                                                                                                    |                                                                                                    |                                                                                                    |                                                                                                    |                                                                                                    |
|                                                                                                    |                                                                                                    |                                                                                                    |                                                                                                    |                                                                                                    |
|                                                                                                    |                                                                                                    |                                                                                                    | 25 per pi                                                                                                    | 3                                                                                                    |
|                                                                                                    |                                                                                                    |                                                                                                    |                                                                                                    | 3<br>97 × Page 1 × of 9 < ≯                                                                                                    |
| ne of Agreement<br>Yorandum of Understanding between the Institute of Charlesed Accountants o                                                                                                    | zi India and Charbered Accountants Australia and New Zealand                                                                                                    |                                                                                                    |                                                                                                    | nge v Fage 1 v of 9 < ><br>View MRA Datalla<br>View View                                                                                                    |
| ne of Agreement<br>nerandem of Understanding bahasen The Institute of Chartened Accountants o<br>all Recognition Agreement between the South African Institute of Chartened A                                                                                                    | of India and Chartered Accountants Australia and New Zealand                                                                                                    | Representing the National Association o                                                                                                    | State Boards of Accountancy and the American Institute of Certified Public Accountants                                                                                                    | ge v Page 1 v or 9 < ><br>View MRA Details<br>O View                                                                                                    |
| ne of Agreement<br>International of Understanding between the leadshife of Charteevel Associations as<br>all Biologication Agreement Sactement the South Articles Institute of Charteevel A<br>and Biologication Agreement Section Association Australia and New                                                                                                    | of India and Chartened Accountants Australia and New Zauland<br>Accountants and the International Qualifications Approach Board<br>vZauland and the International Qualifications Approach Board O                                                                                                    | (Representing the National Association of )                                                                                                    | State Boards of Accountancy and the American Institute of Certified Public Accountants<br>are Boards of Accountancy and the American Institute of Certified Public Accountants)                                                                                                    | ya v Paget v dr9 < ><br>view MRA Details<br>O View<br>O View<br>O View                                                                                                    |
| ne of Agreement<br>ne of Adjacement<br>all Biosophies Agreement Sectors the Institute of Casteword Accountants a<br>all Biosophies Agreement Sectors African Institutes of Casteword A<br>all Biosophies Agreement Sectors The Institute of Channed Accountants<br>all Biosophies Agreement Sectors The Institute of Channed Accountants                                                                                                    | of hele and Ownered Accountents Australia and New Zaaland<br>Accountants and the International Qualifications Approximal Board<br>or Zaaland and the International Qualifications Approximat Board Q<br>Societad and the International Qualifications Approximat Board D                                                                                                    | Papersenting the National A sociation of<br>Papersenting the National Aan ciation of<br>Papersenting the National Aan ciation of                                                                                                    | Date loaves of Accountary and the American Institute of Cartille Public Accountaries<br>and Barels of Accountary and the American Institute of Cartille Public Accountaries<br>task Samets of Accountary and the American Institute of Cartille Public Accountaries                                                                                                    | Image:         Image:         Image:<                                                                                                    |
| ne of Agreement.<br>To conservation of Understanding Balmanes the Institution of Chartowerk Associations is<br>all Recognition Agreement between the South African Institute of Chartowerk A<br>all Recognition Agreement balmanes Chartowerk Associations Assistation and Neu-<br>all Recognition Agreement balmanes The Witthink of Chartowerk Associations<br>all Recognition Agreement balmanes Thes Witthinks of Chartowerk Associations Indexes<br>all Recognition Agreement balmanes Chartowerk Associations Indexes (2014) and                                                                                                    | of India and Charlened Association Journals and New Taskand<br>Associations and the International Quartications Approach Taskand<br>an Zhalened and the International Quartications Approach Taskand<br>Scottanda and the International Quartications Approach Taskand Boord<br>To International Quartications Approach Taska Opproach Taskand                                                                                            | (Representing the National A location of<br>Representing the National Aan station of )<br>Representing the National Aan station of                                                                                                    | Stare Boards of Accounting and the American Institute of Cartille Public Accountance<br>and Boards of Accounterup and the American Institute of Cartille Public Accounters)<br>and Boards of Accountance and the American Institute of Cartille Public Accountance<br>Accountance (NASSA) and the American Institute of Cartille Public Accountance (ACCA)                                                                                                    | 1         1         1         1         1         1         1         1         1         1         1         1         1         1         1         1         1         1         1         1         1         1         1         1         1         1         1         1         1         1         1         1         1         1         1         1         1         1         1         1         1         1         1         1         1         1         1         1         1         1         1         1         1         1         1         1         1         1         1         1         1         1         1         1         1         1         1         1         1         1         1         1         1         1         1         1         1         1         1         1         1         1         1         1         1         1         1         1         1         1         1         1         1         1         1         1         1         1         1         1         1         1         1         1         1         1         1                                                                                                            |
| ne of Agenerant.<br>The analysis of Understanding Indexes the Institute of Dartweek Association is a<br>all Recognition Agreement Network the South Adican Institute of Oranneek A<br>all Recognition Agreement Network Destineek Associations. Antimize and Tex-<br>al Recognition Agreement Services The Institute of Oranneek Associations<br>all Recognition Agreement Services The Institute of Oranneek Associations<br>and Recognition Agreement Services The Institute of Oranneek Associations of<br>all Recognition Agreement Services The Institute of Oranneek Associations of<br>all Recognition Agreement Services The Institute of Oranneek Associations of the Institute of Oranneek Associations of the Institute of Oranneek | of India and Chartwood Association Australia and New Statistic<br>Association and the International Qualification Approach Rood Q<br>a Statistication and the International Qualification Approach Rood Q<br>Gostined and the International Qualification Approach Rood Quarter<br>the International Qualification Approach Rood Quarteresting th                                                                                         | I Plagreserting the National A exclusion of<br>legrementing the National Acai calation of<br>Representing the National Acai calation of<br>Ye National Acai calation                                                                                                    | Data Bandh of Accounting and the American Institute of Cantille Multi-Accounters<br>and Bandh of Accounting and the American Institute of Cantille Multi-Accounters)<br>and Bandh of Accounting and the American Institute of Cantille Multi-Accounters)<br>Accounting (INSER) and the American Institute of Cantille Multi-Accounters) (ACCR)                                                                                                    | 3     3     3     4     4     4     4     4     4     4     4     4     4     4     4     4     4     4     4     4     4     4     4     4     4     4     4     4     4     4     4     4     4     4     4     4     4     4     4     4     4     4     4     4     4     4     4     4     4     4     4     4     4     4     4     4     4     4     4     4     4     4     4     4     4     4     4     4     4     4     4     4     4     4     4     4     4     4     4     4     4     4     4     4     4     4     4     4     4     4     4     4     4     4     4     4     4     4     4     4     4     4     4     4     4     4     4     4     4     4     4     4     4     4     4     4     4     4     4     4     4     4     4     4     4     4     4     4     4     4     4     4     4     4     4     4     4     4     4     4     4     4     4     4     4     4     4     4     4     4     4     4     4     4     4     4     4     4     4     4     4     4     4     4     4     4     4     4     4     4     4     4     4     4     4     4     4     4     4     4     4     4     4     4     4     4     4     4     4     4     4     4     4     4     4     4     4     4     4     4     4     4     4     4     4     4     4     4     4     4     4     4     4     4     4     4     4     4     4     4     4     4     4     4     4     4     4     4     4     4     4     4     4     4     4     4     4     4     4     4     4     4     4     4     4     4     4     4     4     4     4     4     4     4     4     4     4     4     4     4     4     4     4     4     4     4     4     4     4     4     4     4     4     4     4     4     4     4     4     4     4     4     4     4     4     4     4     4     4     4     4     4     4     4     4     4     4     4     4     4     4     4     4     4     4     4     4     4     4     4     4     4     4     4     4     4     4     4     4     4     4     4     4     4     4     4     4     4     4     4     4     4     4     4     4     4     4     4     4     4       |
| me of J<br>morand<br>wal Rec<br>wal Rec<br>wal Rec<br>vorand                                                                                                    | spectrum<br>tion of Understanding believes the helds of Onderse Association<br>spectra Agreement between the South Allocan beautistic of Chartework,<br>anyoties Agreement between Onderse Associations. Austiculate and the<br>spectra Agreement between The Institution of Chartework,<br>spectra Agreement between The Institution of Chartework Associations<br>and Charterson days between the Austices Association of Heigel and II | In all Understanding between the Institute of Osterned Accountents of Index and Osterned Accountents Accountents and New Zealand<br>cognition Agreement Selected National Index of Osterned Accountents and the International Qualifications Agreential Sector<br>agreement Selected The Institute of Osterned Accountence of Societure and the International Qualifications Agreental Receipt<br>cognition Agreement Selected The Institute of Osterned Accountence of Societure and the International Qualifications Agreement Receipting<br>agreement Selected The Institute of Osterned Accountence of Societure and the International Qualifications Agreement Receipting<br>agreement Selected The Institute of Osterned Accountence of Societure and the International Qualifications Agreement Receipting<br>and of Mademanding Seneses the Auditors Accountence of Regal and the Institute of Cantified Management Accountence Accounters Accession | en in observation of a provide the standard observation of the standard observation of the standard observation observation observation observation observation observation of the standard observation of the standard observation observation observ | general     general     g |

#### **MRA** Details

This will show you more information regarding the MRA such as the competent authorities and application details, the level of recognition of the agreement, as well as a link to the agreement text if available.

| Apec Austra                                                                                                    | THE AUSTRALIAN<br>ALL STUDY CHYTE<br>Comment Concentration<br>MUNIVERSITY                                                                                                    |                      |
|----------------------------------------------------------------------------------------------------|----------------------------------------------------------------------------------------------------|----------------------|
| Economic Cooperation                                                                                                    |                                                                                                    |                      |
| APEC Inventory of                                                                                                    | Mutual Recognition Agreements                                                                                                    |                      |
| for Professional Qu                                                                                                    | ualifications and Licensure                                                                                                    |                      |
| All Agreements Were by Economy Were by Profession Technical Notes Alcost Submit Add                                                                                                    | Allocal Islamitika Carthel Is                                                                                                    |                      |
| All Agreements search by keyword search                                                                                                    |                                                                                                    |                      |
| Showing 1-25 of 216 to point T Add films Professions E2 Economies Name of Agreement                                                                                                    | Series var 27 S                                                                                                    |                      |
| Accountants Australia Memorandum of Understanding between<br>Instite<br>Memorandum of Understanding between<br>Memorandum of Understanding between<br>Memorandum of Memorandum of Me | er te vintua el Oriente Extransiti al ríos est Datanek kunsterit Astrila est balane                                                                                                    |                      |
| Accounters States States Accounters Agreement between Accounters Notes Accounters Agreement between Accounters Notes Accounters Notes Accounters Accounter                                             | en uute ekonomia e lonnak eutomak eutomak eutomak eutomak uute ekonomia ekonomia                                                                                                    |                      |
| Accustantia Sostanti<br>Accustantia Sostanti<br>Uchrent States                                                                                                    | The instant of Chefweek Iscurrence of Exercised Data International Qualitation Agencies of State Issues and Association of State Issues of Host International Cheffeek Asia Association of State Issues and Association of State Issues and Association of Sta |                      |
| Accounters aread<br>United States<br>Multia Recognition Agreement between                                                                                                    | Content Assurants rear (24) write iteration dual to fee Assorants Based Researcing the Materia Assorants (VMB) write Anexon institute (Carrier Faix Assurants (VMB)                                                                                                    |                      |
| Social States Sector Sector Se                                             |                                                                                                    |                      |
| View MRA' Details                                                                                                    | right of the MRA listing.                                                                                                    |                      |
| Name of Agreement                                                                                                    | Memorandum Of Understanding between the Vietnam Association Of Certified Public Accountants (VACPA) and the Institute Of Certified Management Accounta                                                                                                    | nts Australia (ICMA) |
| Economies                                                                                                    | Australia<br>Vietnam                                                                                                    |                      |
| Year entered into force                                                                                                    |                                                                                                    |                      |
| Competent authorities and application details                                                                                                    | Vietnam Association of Certified Public Accountants (VACPA): <u>Application details</u>                                                                                                    |                      |
|                                                                                                    | Institute of Certified Management Accountants Australia (ICMA): Application details                                                                                                    |                      |
| Level of Recognition                                                                                                    | Partial                                                                                                    |                      |
| Agreement text                                                                                                    | Available                                                                                                    |                      |
| Page Last Updated                                                                                                    | 06/08/2021                                                                                                    |                      |
| Back to All Agreements                                                                                                    |                                                                                                    |                      |
| L                                                                                                    |                                                                                                    |                      |

 $\bullet \bullet \bullet$ 

 $\bullet \bullet \bullet$ 

 $\bullet \bullet \bullet \bullet \bullet$ 

## Level of Recognition

\*The definition of "Level of Recognition" can be found in the "*Technical Notes*" tab of the site, the button for which can be found next to the "View by Profession" button.

| A<br>Econor                              | APEC<br>Isia-Pacific<br>mic Cooperation   | Australian<br>Aid                                                                                                    |                                |
|------------------------------------------|-------------------------------------------|----------------------------------------------------------------------------------------------------|--------------------------------|
| AP<br>for<br>Mageements                  | PEC Inver                                 | ntory of Mutual Recognition Agreements<br>Fonal Qualifications and Licensure                                                                                                    |                                |
| search by keyword<br>Showing 1-25 of 216 | Search                                    | 23 pr 104                                                                                                    | > n <sub>spe1</sub> ∨ of 9 < 3 |
| Professions l's                          | Economies                                 | transit                                                                                                    | View MRA Details               |
| Accountants                              | Australia<br>India<br>New Zealand         | Memory of Discense of globuses the Institute of Centered Accountering of Insta and Centered Accountering Activities and New Zasaland                                                                                                    | O View                         |
| Accounterts                              | South Africa<br>United States             | And Properties Agreement Indexes the State Marian Institute of Deletered Accustoments and the Internetional Countrality and Exploration States (Accustoments and the Internetional Countrality and Internetional Countrality)                                                                                                    | O View                         |
| Accountents                              | Australia<br>New Zesland<br>United States | Main Register Agreent Beauer Clothest Residences Authors Authors Audio and in interview Qualiforming the Vision (Residence of the Neurol of Carliest Accuracy und the Accuracy Authors Automatic Accuracy and the Accuracy Automatic Accuracy and the Accuracy Automatic Accuracy Accuracy Accura | O time                         |
| Accountants                              | Sostand<br>United States                  | Mon Progenities Agreement behave The Institute of Contense Associations of Sociations Agreements and Agreements and Agr                                                                                                    | O View                         |
| Accountants                              | Instand<br>United States                  | No. Respired Agencies Environ Content Accounting Tests (24) INTO F Internation Audio Content Agence Tests (24) INTO F Internation Audio Content (24) INTO F Internation Audio Content (24) INTO F Internation Audio Content (24) INTO F Internation Audio Content (24) INTO F International (24)                                                                                                    | O View                         |
| Accountents                              | Australia<br>Metal                        | New order at Understeining of the Authon Association of these and the Understeining Authority Association Association  | O tien                         |
| /iew l                                   | by Economy                                | View by Profession Technical Notes About Submit Additional Information                                                                                                    |                                |

• • • • • • • •  $\bullet \bullet \bullet$ 

. . . .

. . . . . . .

#### Submit Additional MRA

If you would like to submit an additional MRA to the Inventory, please click on the "*Submit Additional MRA* Button" where you will be provided a text box to include all information, links, contact details etc.

| Econo               | APEC<br>Asia-Pacific<br>mic Cooperatio    | Australia<br>Aid                                              | THE ALSTOALIAN<br>APRESTUDIC CENTRE<br>And STODIC CENTRE<br>And APRE<br>Exonomic Cooperation                                                                                                    |         |
|---------------------|-------------------------------------------|---------------------------------------------------------------|----------------------------------------------------------------------------------------------------|---------|
| AP                  | PEC In                                    | ventory of M                                                  | utual Recognition Agreements                                                                                                    |         |
| fo                  | r Profe                                   | essional Oual                                                 | lifications and Licensure                                                                                                    |         |
|                     |                                           |                                                               |                                                                                                    |         |
| All Agreements      | View by Economy View by                   | r Profession Technical Notes Abo et Suberit Additional Inform | motor & hatly                                                                                                    |         |
| All Agreeme         | nts                                       |                                                               |                                                                                                    |         |
| Showing 1-25 of 216 | beer T Add files                          |                                                               | 33 persege v Repet v                                                                                                    | cr9 < > |
| Professions I's     | Economies                                 | Name of Agreement                                             | You MADE                                                                                                    | tails   |
| Accountants         | Australia<br>India<br>New Zealand         | Memorandum of Understanding between the Institute of          | e 8 Oniteel Accounters of Instance Accounters Accounters Accounter |         |
| Accountants         | South Africa<br>United States             | Mutual Recognition Agreement between the South Afric          | han hat bar of Derived Accounters we the intervisional Quartitational Approximation of the Intervisional Accounters of Bank States of Accounters on the American Institute of Cartiel Acia Accounters                                                                                                    |         |
| Accountants         | Australia<br>New Zealand<br>United States | Mutual Recognition Agreement between Chintered Acco           | Counters Autoria and the Izeras and the Izeration Qualitation Autorial Barbard Removing the Intern Autorian of the Analysis of the Analysis of the                                                                                                    |         |
| Accountants         | Scotland<br>United States                 | Mutual Recognition Agreement between The Institute of         | of Orenees Accurates of Scatterio and the International Qualifordies Approximation of State States of According on the American Institute of Centees According                                                                                                    |         |
| Accountants         | Invited<br>United States                  | Mutual Recognition Agreement between Childred Acco            | assurtants Interne (CAI) we the international Qualification Approximation of Representing the National Association of their Easter's of Associations (ACEA) we the International ACEA)                                                                                                    |         |
| Accountants         | Australia<br>Netal                        | Memorandum of Understanding between the Auditors A            | s Apportante of heaps who the installed Certified Management Appartures Autoralia                                                                                                    |         |
|                     |                                           |                                                               |                                                                                                    |         |
|                     |                                           |                                                               |                                                                                                    |         |
|                     |                                           |                                                               |                                                                                                    |         |
|                     |                                           |                                                               |                                                                                                    |         |
|                     |                                           |                                                               |                                                                                                    |         |
|                     |                                           |                                                               |                                                                                                    |         |
|                     |                                           |                                                               |                                                                                                    |         |
|                     |                                           |                                                               |                                                                                                    |         |
| Ab                  | out                                       | Submit Addi                                                   | itional Information Contact Us                                                                                                    |         |

Т

 $\bullet$   $\bullet$   $\bullet$ 

 $\bullet \bullet \bullet$ 

 $\bullet \bullet \bullet$ 

• •

• •

# Submit Additional Information

The information required is the same as what is found when viewing more details about an MRA on the Inventory:

- Name of Agreement
- Economies
- Year entered into force
- Competent authorities and application details
- Level of recognition
- Agreement text

Please remember to include your email address when submitting additional information. All amendments will be verified by the inventory management team before being included in the inventory.

#### Contact

If you would like to correct an error or update an MRA in the Inventory, please contact us via info@apec.org.au.

**Contact Us** 

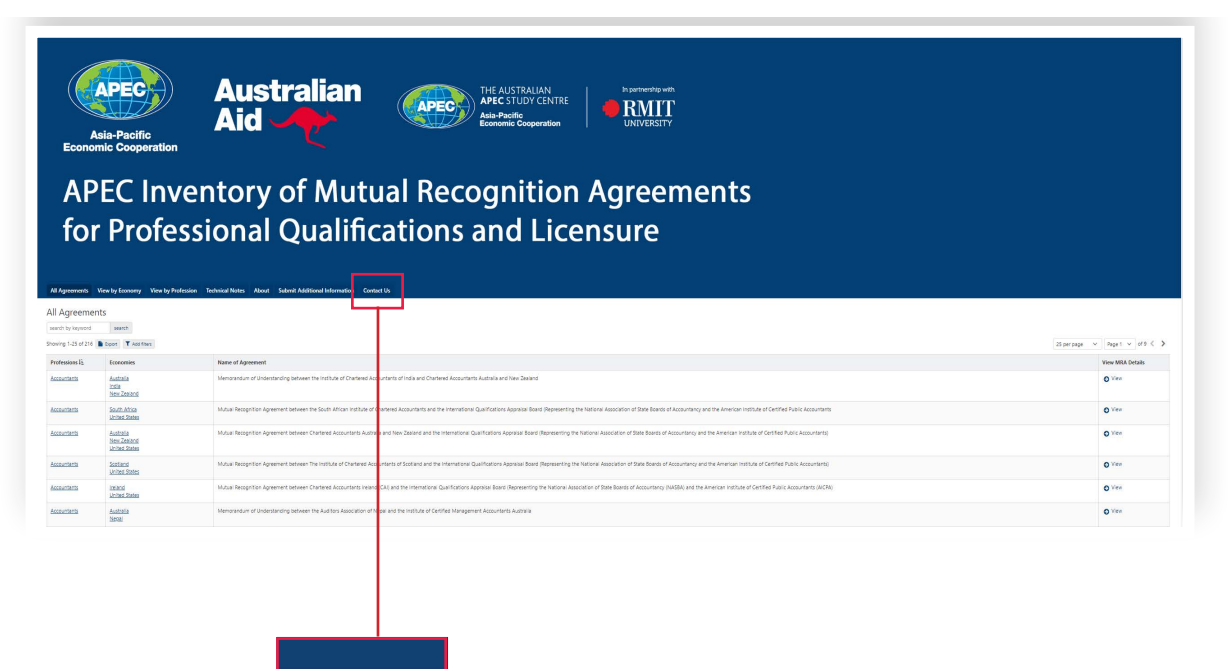

## Submit Additional Information

Please use this form to provide additional information regarding new or existing MRAs, or any other feedback you would like to provide. This information will be reviewed by the site managers and used to ensure accuracy and currency of the Inventory. If possible, include a web link to additional information. Please also include your email address so that we can follow up any queries and so that we can inform you about how we have acted on your feedback.

 $\bullet \bullet \bullet \bullet \bullet$ 

. . .

| <> ! | ¶ B    | I | ÷ | <u>A</u> | GÐ | ► | ▦ | := | ;≡ | ₹ | Ē | = | - |
|------|--------|---|---|----------|----|---|---|----|----|---|---|---|---|
|      |        |   |   |          |    |   |   |    |    |   |   |   |   |
|      |        |   |   |          |    |   |   |    |    |   |   | C |   |
|      |        |   |   |          |    |   |   |    |    |   |   |   |   |
|      |        |   |   |          |    |   |   |    |    |   |   |   |   |
|      |        |   |   |          |    |   |   |    |    |   |   |   |   |
|      |        |   |   |          |    |   |   |    |    |   |   |   |   |
| S    | Submit |   |   |          |    |   |   |    |    |   |   |   |   |
|      |        |   |   |          |    |   |   |    |    |   |   |   |   |
|      |        |   |   |          |    |   |   |    |    |   |   |   |   |

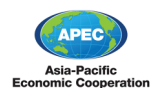

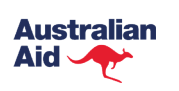

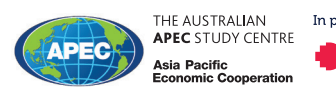

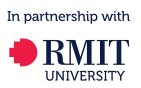

The Australian APEC Study Centre at RMIT University 50 Cardigan Street, Carlton, VIC 3053 Ph: +61 3 9925 7250 www.apec.org.au

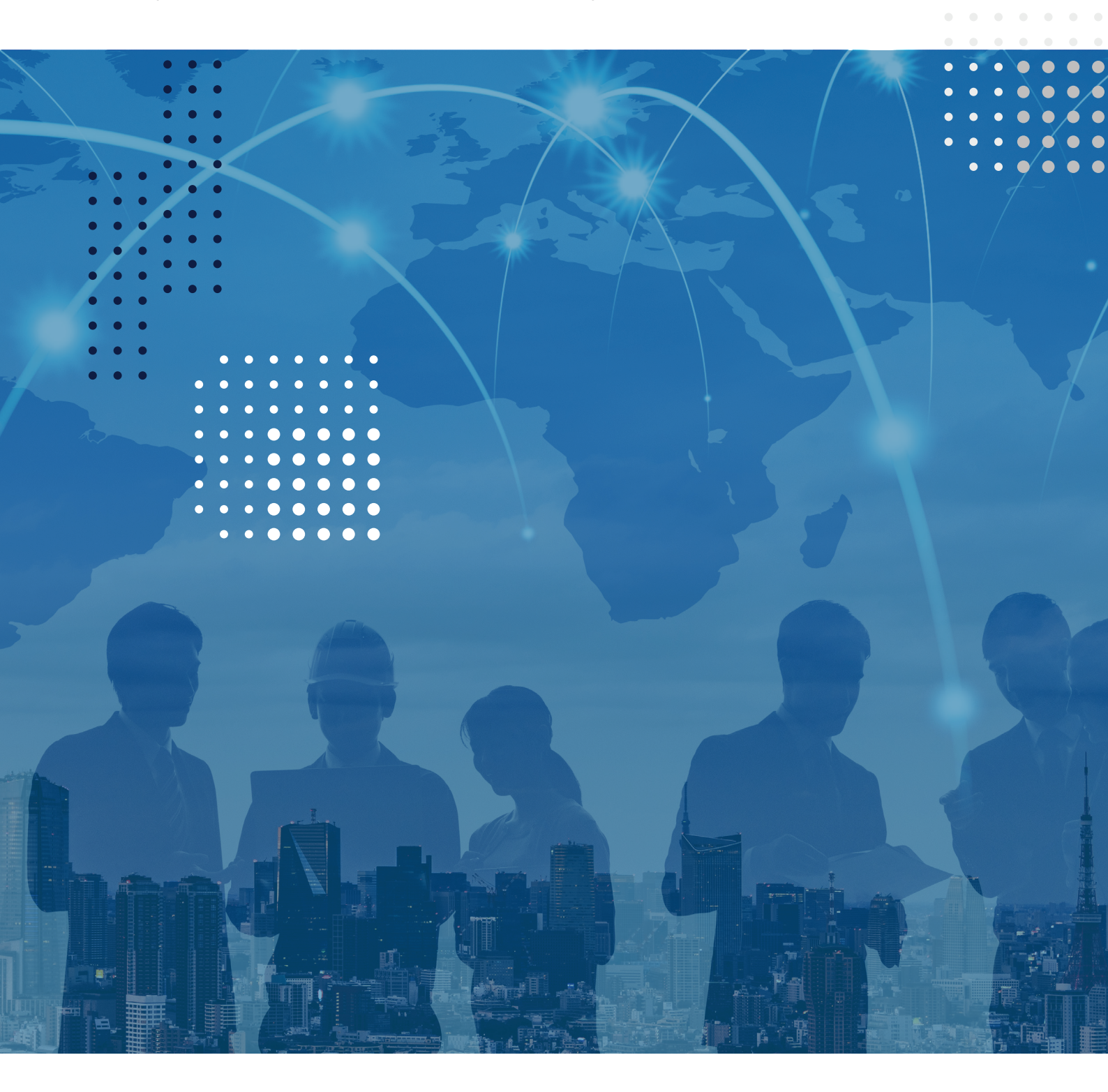